## ミミスイミングクラブ品川 WEB 振替 《利用登録》

| <ul> <li>ミミスイミングクラブ品川 &gt; 会員専用WEB</li> <li>サービス</li> </ul> |
|-------------------------------------------------------------|
| 会員専用ページロ<br>グイン                                             |
| ログインIDとパスワードを入力して下さい                                        |
| ログインID<br>(会員番号)                                            |
| パスワード                                                       |
| ■ ログイン<br>利用登録はこちらから<br>パスワードを忘れた方はこちら                      |

1. <u>≪利用登録はこちらから≫</u>に移動します。

※ご兄弟の場合は、同じメールアドレスで登録することができます。

| 会員メールアドレ<br>ス登録                                                                         |
|-----------------------------------------------------------------------------------------|
| 会員専用ウェブサービスの登録用のメールアドレスを登<br>録します                                                       |
| 以下のフォームに会員番号と生年月日を入力<br>して、登録するメールアドレスを入力して下<br>さい。<br>メールアドレスに会員専用ページ申込の案内<br>をお送りします。 |
| 会員番号                                                                                    |
| 生年月日<br>▼ ◇ ▼ ◇ ▼ ◇<br>メールアドレス                                                          |
| ▲メールアドレス登録                                                                              |

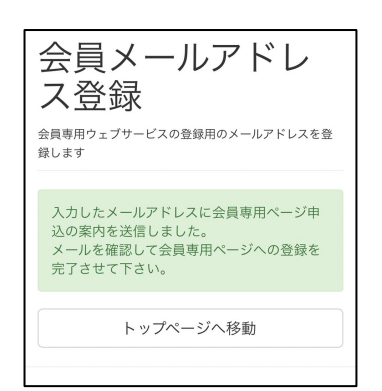

2. <会員番号>を入力します。 ※会員カードに記載しております。

3. <生年月日>を入力します。
 ※会員様本人の生年月日を入力します。

4. 主に使用する<メールアドレス>を入力します。 ※振替登録等の確認メールが返ってきます。

5. <会員番号> <生年月日> <メールアドレス>の3つを 入力して、<u>《メールアドレス登録》</u>へ移動します。

 6. 登録したアドレスへ案内メールが届きます。
 ※当クラブへ登録している会員番号と生年月日が一致しないと 先へ進むことができません。

## 会員専用ページ登録のご案内

ミミ 花子 様 (<u>0001230355</u>)

会員専用ページのメールアドレスを仮登録致し ました。

以下のURLにアクセスしてログインパスワード を設定して下さい。 https://mimi2frk.uenter.co.jp/shinagawa/ register\_password.php? h=69c60106fc26f04ec3964fb41c1a

このメールは送信専用となります。

ご不明な点がありましたらクラブ受付にご連絡 ください。

ミミスイミングクラブ品川

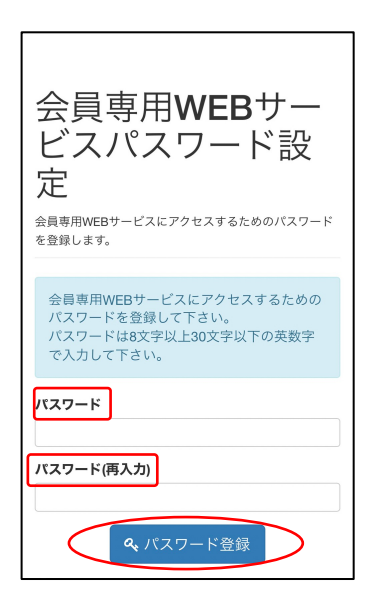

| ミミスイミングクラブ品川 > 会員専用WEB<br>サービス                                              |
|-----------------------------------------------------------------------------|
| 会員専用 <b>WEB</b> サー<br>ビスパスワード設<br>定                                         |
| 会員専用WEBサービスにアクセスするためのバスワード<br>を登録します。                                       |
| 会員専用ページの利用申込が完了しました。<br>会員専用ページを利用する場合はログイン画<br>面から登録したパスワードでログインして下<br>さい。 |
| ◆ ログイン画面へ戻る                                                                 |
|                                                                             |

8. ご自身でパスワードを決めて頂き、<パスワード>に 入力してください。

※8 文字以上 30 文字以下の英数字で入力してください。

9. <パスワード(再入力)>にパスワードを再度入力します。 <パスワード>と同じ内容を入力してください。

10. <u>《パスワード登録》</u>へ移動して登録完了です。

11. ≪ログイン画面へ戻る≫でログイン画面へ戻り、
 ログインID・パスワードを入力して、
 WEB振替を利用する事が可能となります。

★以上が利用登録の設定方法となります。

7.メール内に表示されているURLへ移動します。